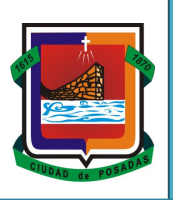

# Empadronamiento de Publicidad y Propaganda

## ORDENANZA TRIBUTARIA N° 2964/2011

Según Resolución de Reglamentación N° 3/2012 – DGR Municipalidad de Posadas

En el caso de no existir el C.U.I.T. o D.N.I. ingresado, o de poseer alguna duda, comuníquese al teléfono **0376-4440866**, que lo atenderemos y solucionaremos el problema a la brevedad para que Usted pueda seguir cargando los datos de empadronamiento.

## **PANTALLA DE INGRESO**

Al iniciar el sistema se presenta una pantalla de Identificación del Contribuyente, cuyo formato se muestra a continuación:

| Municipalidad de Posadas<br>Empadronamiento de Publicidad |                        |  |  |  |  |  |  |
|-----------------------------------------------------------|------------------------|--|--|--|--|--|--|
| Descar                                                    | rgar Reglamentación    |  |  |  |  |  |  |
| Des                                                       | cargar Instructivo     |  |  |  |  |  |  |
| C.U.I.T:                                                  | (Ingrese solo números) |  |  |  |  |  |  |
| Contraseña: Solicitar Contraseña                          |                        |  |  |  |  |  |  |
| Ingre                                                     | sar                    |  |  |  |  |  |  |

#### Pantalla de Identificación del Contribuyente

| C.U.I.T: | (Ingrese solo Números) |
|----------|------------------------|
|          |                        |

**C.U.I.T. del Contribuyente**: Permite ingresar en el cuadro de texto el numero de CUIT del Contribuyente para el acceso al Sistema. Se debe ingresar solamente números.

En el caso de no existir el C.U.I.T. ingresado, comuníquese al teléfono **0376-4440866**, que lo atenderemos y solucionaremos el problema a la brevedad para que Usted pueda seguir cargando los datos de empadronamiento

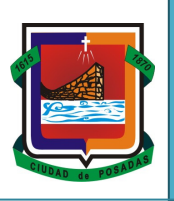

| Contraseña:              | <b>Clave de Ingreso</b> : Permite ingresar en el cuadro de texto la contraseña de acceso al Sistema.                                                                                                    |
|--------------------------|----------------------------------------------------------------------------------------------------|
| Solicitar Contraseña     | <b>Solicitar Contraseña:</b> Permite generar una contraseña para un CUIT determinado, en el caso de que se ingrese por primera vez a la página.                                                                          |
| [ Ingresar ]             | <b>Ingresar al Sistema:</b> Permite ingresar a la página principal de Empadronamiento, una vez completados los datos anteriores (CUIT y contraseña).                                                                     |
| Descargar Reglamentación | <b>Descargar Reglamentación:</b> Permite descargar un archivo de formato<br>"pdf" que contiene la Resolución de la reglamentación del presente<br>empadronamiento.                                                       |
| Descargar Instructivo    | <b>Descargar Instructivo:</b> Permite descargar un archivo de formato "pdf" que contiene las instrucciones para el entendimiento de conceptos y/o manejo del aplicativo de "Empadronamiento de Publicidad y Propaganda". |

# **INGRESO AL SISTEMA POR PRIMERA VEZ**

Si ingresa a esta pantalla por primera vez, es posible que no posea contraseña. Para poder generar una, deberá ingresar en el link Solicitar Contraseña.

| Municipalidad de Posadas<br>Empadronamiento de Publicidad                       |  |  |  |  |  |  |  |
|---------------------------------------------------------------------------------|--|--|--|--|--|--|--|
| Descargar Reglamentación                                                        |  |  |  |  |  |  |  |
| Descargar Instructivo                                                           |  |  |  |  |  |  |  |
| C.U.I.T: (Ingrese solo números)<br>Contraseña: Solicitar Contraseña<br>Ingresar |  |  |  |  |  |  |  |

#### Pantalla de Identificación del Contribuyente

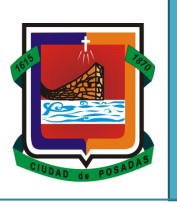

Posteriormente se cargará una pantalla de registración, en la cual se deberán completar los datos solicitados que se detallan a continuación:

| Municipalidad de Posadas<br>Empadronamiento de Publicidad<br>Solicitud de Contraseña |                          |  |  |  |  |  |
|--------------------------------------------------------------------------------------|--------------------------|--|--|--|--|--|
| C.U.I.T:                                                                             | (Ingrese solo Números)   |  |  |  |  |  |
| Contraseña:                                                                          |                          |  |  |  |  |  |
| Repita la Contraseña:                                                                |                          |  |  |  |  |  |
| Dirección de Email:                                                                  |                          |  |  |  |  |  |
| Confirme su Email:                                                                   |                          |  |  |  |  |  |
| Solici                                                                               | tar Contraseña<br>VOLVER |  |  |  |  |  |

Pantalla de Solicitud de Contraseña

| C.U.I.T: (Ingrese solo Números) | <b>C.U.I.T. del Contribuyente:</b> Número de CUIT del contribuyente (sin guiones)                                               |  |  |  |  |
|---------------------------------|----------------------------------------------------------------------------------------------------|--|--|--|--|
| Contraseña:                     | Contraseña: Palabra clave para ingresar al Sistema                                                                              |  |  |  |  |
| Repita la Contraseña:           | Repetir la Contraseña: Repetir la contraseña ingresada anteriormente.                                                           |  |  |  |  |
| Dirección de Email:             | <b>Dirección de Email:</b> dirección de Correo Electrónico en donde se enviará la confirmación de la "Activación de la Cuenta". |  |  |  |  |
| Confirme su Email:              | <b>Confirma su Email:</b> Repetir la dirección de Correo Electrónico ingresada anteriormente.                                   |  |  |  |  |

Una vez ingresados los datos, se deberá hacer clic sobre el botón Solicitar Contraseña

Seguidamente, se desplegara la siguiente pantalla indicando que los datos ingresados anteriormente fueron aceptados y enviados a la dirección de Email ingresada para su "alta".

| Municipalidad de Posadas<br>Empadronamiento de Publicidad<br>Alta de Usuario |                                                   |  |  |  |  |
|------------------------------------------------------------------------------|---------------------------------------------------|--|--|--|--|
| Los datos f                                                                  | ueron enviados al mail solicitado.<br>20123456789 |  |  |  |  |
| Dirección de Email:                                                          | juanjoseg@hotmail.com                             |  |  |  |  |
|                                                                              | VOLVER                                            |  |  |  |  |

Pantalla de Confirmación de envío de datos para el "Alta"

En su cuenta de Correo Electrónico, encontrará un email de la "Municipalidad de la Ciudad de Posadas", el cual indica los pasos a seguir para realizar la "Activación de la Cuenta".

| administrador@posadas.gov.ar Agregar a contactos                                                                     | 12:16 p.m. |
|----------------------------------------------------------------------------------------------------|------------|
| Para: juanjoseg@notmail.com                                                                                          |            |
| 🜒 Mostrar siempre contenido de administrador@posadas.gov.ar                                                          |            |
|                                                                                                    |            |
|                                                                                                    |            |
| POSADAS                                                                                                    |            |
|                                                                                                    |            |
| Estimado Contribuyente:                                                                                              |            |
| GUNN, JUAN JOSE                                                                                                    |            |
| CUIT: 20123456789                                                                                                    |            |
| En la Municipalidad de la Ciudad de Posadas hemos recibido su                                                        |            |
| solicitud de creación de cuenta para el Sistema de Declaración<br>Je Publicidad.                                     |            |
| Debe activar la cuenta que ha creado antes de que pueda                                                              |            |
| ngresar por primera vez al Sistema.                                                                                  |            |
| Para activar su cuenta, por favor haga click en el siguiente<br>enlace:                                              |            |
| www.empadronamiento.posadas.gov.ar/recaudaciones.php                                                                 |            |
| /ep_responsable/validarContribuyente?cuit=20122526187                                                                |            |
| Si no puede hacer click en el enlace o el mismo no funciona, por                                                     |            |
| avor copielo y peguelo como dirección web en su navegador.                                                           |            |
| En caso que tenga algún problema con la activación, por favor<br>comuníquelo telefónicamente al número 0376 4440866. |            |
| Vluchas Gracias.                                                                                                    |            |
| Nunicipalidad de Posadas.                                                                                            |            |
|                                                                                                    |            |

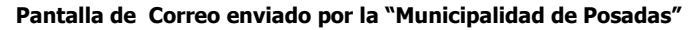

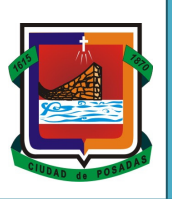

Los pasos para activar la cuenta son los siguientes:

- 1- Hacer clic sobre el enlace que se indica.
- 2- Se abrirá una página que indica la confirmación de los datos ingresados.

| Municipalidad de Posadas<br>Empadronamiento de Publicidad<br><sup>Confirmación</sup> de Datos                                |
|----------------------------------------------------------------------------------------------------|
| C.U.I.T: 20123456789<br>Nombre del Responsable: Gunn, Juan Jose<br>Correo Electrónico: juanjoseg@hotmaiL.com<br>Ir al Inicio |
|                                                                                                    |

Pantalla de confirmación de datos

3- Hacer clic en el enlace "ir al inicio", para así poder acceder a la pantalla Identificación del Contribuyente, en donde, se deberá ingresar los datos solicitados (CUIT y Contraseña) y hacer clic en el botón Ingresar.

| Municipalidad de Posadas<br>Empadronamiento de Publicidad |                        |  |  |  |  |  |  |
|-----------------------------------------------------------|------------------------|--|--|--|--|--|--|
| Desc                                                      | cargar Reglamentación  |  |  |  |  |  |  |
| D                                                         | escargar Instructivo   |  |  |  |  |  |  |
| C.U.I.T:                                                  | (Ingrese solo números) |  |  |  |  |  |  |
| Contraseña:                                               | Solicitar Contraseña   |  |  |  |  |  |  |
| Ing                                                       | resar                  |  |  |  |  |  |  |

Pantalla de Identificación del Contribuyente

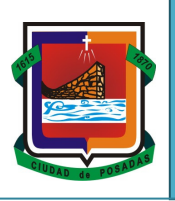

## PANTALLA PRINCIPAL

El paso siguiente al ingreso o identificación del contribuyente, se presenta una pantalla que posee una cabecera con todos los datos que lo identifican, así como también, la opción de registrar los datos de la persona que realiza la declaración jurada y el o los carteles por el cual es responsable el contribuyente.

| ▼ Ep Ddjj        |      |       |                                                |                             |                          |                       |                         |                          | Salir |
|------------------|------|-------|------------------------------------------------|-----------------------------|--------------------------|-----------------------|-------------------------|--------------------------|-------|
| Datos Ep Ddjj    |      |       |                                                |                             |                          |                       |                         |                          |       |
|                  | 3    |       | Munici                                         | palidad de Posada           | as - Empadronar          | niento de Pub         | licidad - Carga         | de Datos                 |       |
|                  |      |       |                                                | C.U.I.T del Comercio:       | 20-12345678-9            | Razón Social:         | GUNN, JUAN JOSE         |                          |       |
|                  |      |       |                                                | Domicilio:                  | AV LAVALLE 2543          | -                     |                         |                          |       |
| CIUDAD 4. POS    | DAS  |       |                                                | Correo Electrónico:         |                          | Teléfono:             | Sin datos               |                          |       |
|                  |      |       | DNI del Declarante<br>Nombre del<br>Declarante | •                           |                          |                       |                         |                          |       |
| Guardar Declaran | e    |       |                                                |                             |                          |                       |                         |                          |       |
|                  | Тіро | Texto | Superficie Ubic                                | ación Física Tipo de Cartel | Zona Geográfica Domicili | io del Cartel Partida | Nro Comercio Publ. Prop | pia Publ. Marca Acciones |       |

Pantalla Principal de Empadronamiento

En principio, se deberá completar los datos del declarante (Nombre y D.N.I.), es decir, los datos de la persona que realiza la Declaración Jurada. Una vez ingresado estos datos, se debe hacer clic en el botón Guardar Declarante. Si los datos son correctos, se mostrara un mensaje indicando el resultado de la operación y se habilitara el botón Agregar Cartel para comenzar a registrar los carteles.

| ▼ Ep Ddjj          |                |            |                                                |                                            |                                   |                      |                           |                      | Salir |
|--------------------|----------------|------------|------------------------------------------------|--------------------------------------------|-----------------------------------|----------------------|---------------------------|----------------------|-------|
| Datos Ep Ddjj      |                |            |                                                |                                            |                                   |                      |                           |                      |       |
| Las modificac      | iones han sido | guardadas. |                                                |                                            |                                   |                      |                           |                      |       |
|                    |                |            | Munici                                         | palidad de Posada<br>C.U.I.T del Comercio: | as - Empadronami<br>20-12345678-9 | ento de Publ         | licidad - Carga d         | e Datos              |       |
| CIUDAD de POSAD    |                |            |                                                | Correo Electrónico:                        | AV LAVALLE 2545                   | Teléfono:            | Sin datos                 | _                    |       |
|                    |                |            | DNI del Declarante<br>Nombre del<br>Declarante | E 12345678<br>GUNN, JUAN JOSE              |                                   |                      |                           |                      |       |
| Guardar Declarante | Agregar Cart   | el         |                                                |                                            |                                   |                      |                           |                      |       |
|                    | Tipo           | Texto      | Superficie Ubic                                | ación Física Tipo de Cartel                | Zona Geográfica Domicilio         | del Cartel Partida N | Iro Comercio Publ. Propia | Publ. Marca Acciones |       |

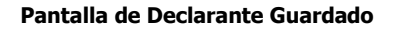

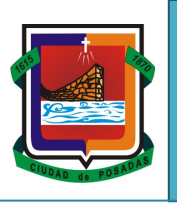

Si el documento ingresado no se encuentra registrado en nuestra Base de Datos, se producirá un error, que se indicara en la pantalla.

| ▼ Ep Ddjj                            |                 |                  |                                  |                                   |                          |                        |                          |                        |       |
|--------------------------------------|-----------------|------------------|----------------------------------|-----------------------------------|--------------------------|------------------------|--------------------------|------------------------|-------|
|                                      |                 |                  |                                  |                                   |                          |                        |                          |                        | Salir |
| Datos Ep Ddjj                        |                 |                  |                                  |                                   |                          |                        |                          |                        |       |
| El formulario no e                   | es válido porq  | ue contiene algu | nos errores.                     |                                   |                          |                        |                          |                        |       |
| Dni declarante:<br>No existe la pers | sona ingresada. |                  |                                  |                                   |                          |                        |                          |                        |       |
|                                      |                 |                  |                                  |                                   |                          |                        |                          |                        |       |
|                                      | }               |                  | <u>Munici</u>                    | oalidad de Posada                 | as - Empadronam          | niento de Pub          | GUNN, JUAN JOSE          | le Datos               |       |
|                                      |                 |                  | ĺ                                | Domicilio:                        | AV LAVALLE 2543          |                        |                          |                        |       |
| CIUDAD da POSAD                      |                 |                  | ĺ                                | Correo Electrónico:               |                          | Teléfono:              | Sin datos                |                        |       |
|                                      |                 |                  | DNI del Declarante<br>Nombre del | L No existe la persona ing<br>114 | jresada. 4               |                        |                          |                        |       |
|                                      |                 | U                | contract                         |                                   |                          |                        |                          |                        |       |
| Guardar Declarante                   |                 |                  |                                  |                                   |                          |                        |                          |                        |       |
|                                      | Tipo            | Texto            | Superficie Ubic                  | ación Física Tipo de Cartel       | Zona Geográfica Domicili | o del Cartel Partida M | Iro Comercio Publ. Propi | a Publ. Marca Acciones |       |

Pantalla de Error del D.N.I.

En el caso de no existir el D.N.I. ingresado, comuníquese al teléfono 0376-4440866, que lo atenderemos y solucionaremos el problema a la brevedad para que Usted pueda seguir cargando los datos de empadronamiento

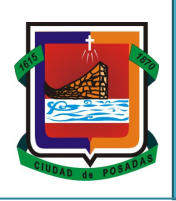

#### **AGREGAR CARTEL**

Para agregar un cartel, como primer paso, se deberá hacer clic en el botón Agregar Cartel, consecutivamente, se desplegara una pantalla en la cual permitirá ingresar los datos correspondientes, comenzando por el "Tipo de cartel", pudiendo ser:

- **Fijo:** Anuncio fijado en un lugar especifico.
- Móvil: Anuncio fijado en transporte público de pasajeros como ser: colectivos, micros, automóviles de alquiler con taxímetro, en transportes privados de empresas de servicios, en Mesas – Sillas – Heladeras – Sombrillas – etc, en mobiliario urbano, etc.

| Agregar Cartel                                        | ×     |
|-------------------------------------------------------|-------|
| ▼ Ep Ddjj Detalle                                     |       |
| Datos Ep Ddjj Detalle   Seleccione el Tipo de Cartel: |       |
|                                                       |       |
|                                                       |       |
|                                                       |       |
|                                                       |       |
|                                                       |       |
|                                                       |       |
| Guardar                                               | errar |

Pantalla de Agregar Nuevo Cartel

Una vez seleccionado el "Tipo de Cartel", se desplegara la pantalla para la carga de los datos correspondientes:

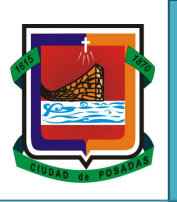

# Tipo de Cartel Fijo

| Seleccione el Tipo de Cartel: | FUO                   |
|-------------------------------|-----------------------|
| Superficie                    | Zona Geográfica 🗸 🗸   |
| Ubicación Física              |                       |
| Domicilio del Cartel          | Partida               |
| Propietario                   | Nro de Comercio /     |
| Publicidad Propia 📃           | Publicidad de Marca 📃 |
| Texto                         |                       |
| DNI del Profesional           | Matrícula             |
|                               |                       |

Pantalla Agregar Nuevo Cartel Fijo

- **Superficie**: es el valor en m2 de espacio que ocupa el cartel.
- Zona Geográfica: es la Zona en donde se encuentra ubicado el cartel (zona 1, 2 o 3)
  - La zona 1 comprende el área ubicada al Sur por la Av. Horacio Quiroga y su continuación Av. Mitre, al Oeste Av. Corrientes y su continuación Av. Roca, al Norte y al Este por el rio Paraná. En las Av. Uruguay, Quaranta y Fernando Elías Llamosas.

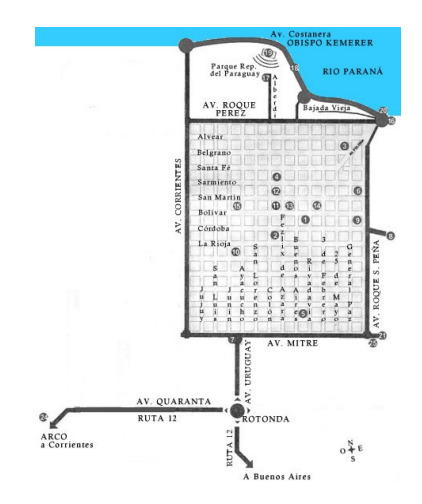

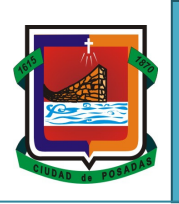

- **La zona 2** comprende las restantes Avenidas de la ciudad, no incluidas en la Zona 1.
- > **La zona 3** comprende el resto de la ciudad.
- **Ubicación Física:** es como se encuentra ubicado el cartel respecto al edificio, ejemplo: Medianera, Frontal, Salientes, ente otros. Todos los tipos de Ubicación se encuentran definidos y ejemplificados en el Anexo 1, al final del documento.
- **Tipo de Cartel:** como su nombre lo indica, es la característica física de cómo está constituido el cartel. Pudiendo ser Simple, Iluminado, Luminoso, Animado-Electrónico o Mixto. Cada tipo de cartel, se encuentra definido y ejemplificado en el Anexo 1, al final del documento.
- **Domicilio del Cartel:** es la dirección exacta en donde se encuentra el cartel declarado.
- **Partida Inmobiliaria:** es el número de partida del domicilio en el que se encuentra el cartel.
- **Propietario:** Apellido y nombre de la persona que es dueña o propietaria del cartel inmueble referenciado en partida inmobiliaria,
- Número de Comercio: es el número que identifica al comercio relacionado al cartel.
- **Publicidad Propia:** cuando la publicidad haga referencia al comercio propiamente dicho.
- **Publicidad de Marca:** Cuando además exista una publicidad referenciando a una Marca ajena al comercio. Por ejemplo: Carteles de Coca-Cola.
- **Texto:** es el texto incluido en el cartel.
- **DNI del Profesional:** Documento Nacional de Identidad del profesional que avala la construcción e instalación del cartel declarado.

En el caso de no existir el D.N.I. ingresado, comuníquese al teléfono **0376-4440866**, que lo atenderemos y solucionaremos el problema a la brevedad para que Usted pueda seguir cargando los datos de empadronamiento

• **Matricula**: Número de la Matricula del profesional que avala la construcción e instalación del cartel declarado.

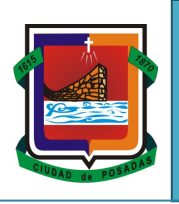

| Superficie           | 12                         | Zona Geográfica     | ZONA 1 👻 |
|----------------------|----------------------------|---------------------|----------|
| Ubicación Física     | FRONTAL                    | Tipo de Cartel      | SIMPLE 👻 |
| Domicilio del Cartel | Av Uruguay 5625            | Partida             | 1477     |
| Propietario          | Gunn, Juan Jose            | Nro de Comercio     | /        |
| Publicidad Propia    |                            | Publicidad de Marca |          |
| Texto                | FERROMUNDO - SU FERRETERIA |                     |          |
| DNI del Profesional  | 12345678                   | Matrícula           | 1234     |
|                      |                            |                     |          |

#### Pantalla de Agregar Nuevo Cartel Fijo

# Tipo de Cartel Móvil

| Seleccione el Tipo de C | artel: MOVIL |                     |
|-------------------------|--------------|---------------------|
| Superficie              |              | Nro de Comercio     |
| Ubicación Física        | •            | Duritie             |
| Publicidad Propia       |              | Publicidad de Marca |
| Texto                   |              |                     |
|                         |              |                     |
|                         |              |                     |

#### Pantalla de Agregar Nuevo Cartel Móvil

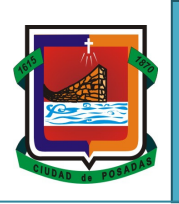

- **Superficie**: es el valor en m2 de espacio que ocupa el cartel.
- Número de Comercio: es el número que identifica al comercio relacionado al cartel.
- **Ubicación Física:** es como se encuentra ubicado el cartel, ejemplo: Taxis y Remises, Transporte Urbano, ente otros. Todos los tipos de Ubicación se encuentran definidos y ejemplificados en el Anexo 1, al final del documento.
- **Domicilio del Cartel:** es la dirección exacta en donde se encuentra el cartel declarado, si no fuera en automotores o afines.
- **Dominio:** es el número de dominio del vehículo que posee la publicidad.
- **Publicidad Propia:** cuando la publicidad haga referencia al comercio propiamente dicho.
- **Publicidad de Marca:** Cuando además exista una publicidad referenciando a una Marca ajena al comercio. Por ejemplo: Carteles de Coca-Cola.
- **Texto**: es el texto incluido en el cartel.

| reference et tipo de care | tel: MOVIL 👻              |                     |        |
|---------------------------|---------------------------|---------------------|--------|
| Superficie 3              |                           | Nro de Comercio     | 418 /  |
| Ubicación Física          | AXIS Y REMISES 🗸          |                     |        |
| Domicilio del Cartel Av   | / Uruguay 5625            | Dominio             | ASD123 |
| Publicidad Propia 🛛 🔽     | ]                         | Publicidad de Marca |        |
| Texto FE                  | ERROMUNDO - SU FERRETERIA |                     |        |
|                           |                           |                     |        |
|                           |                           |                     |        |

Pantalla de Agregar Nuevo Cartel Móvil

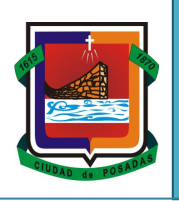

Posteriormente al ingreso de los datos, se debe hacer clic en el botón Guardar, se cerrara la ventana de carga y se visualizara en la Pantalla Principal una lista con el o los carteles recientemente agregados.

|                    |                    |                                                           |                                               |                                                |                                                |                                            |                                           |                                        |                                                                 |                      | Salir |
|--------------------|--------------------|-----------------------------------------------------------|-----------------------------------------------|------------------------------------------------|------------------------------------------------|--------------------------------------------|-------------------------------------------|----------------------------------------|-----------------------------------------------------------------|----------------------|-------|
| Datos Ep Ddjj      | ciones             | han sido guardadas.                                       |                                               |                                                |                                                |                                            |                                           |                                        |                                                                 |                      |       |
|                    |                    |                                                           | Munici                                        | palidad<br>C.U.I.T de<br>Domicilie<br>Correo E | l de Posac<br>el Comercio<br>2:<br>lectrónico: | las - Empad<br>27286758<br>SUAREZ 2993, Lo | Ironamien<br>19911 R.<br>c: POSADAS<br>T. | nto de Puk<br>azón Social:<br>eléfono: | D <b>icidad - Carga d</b><br>NESTOR, ANDREA ROSANJ<br>Sin datos | e Datos              |       |
|                    |                    |                                                           | DNI del Declarant<br>Nombre del<br>Declarante | e 123456<br>GUNN,                              | 78<br>JUAN JOSE                                |                                            |                                           |                                        |                                                                 |                      |       |
| Guardar Declarante | e A<br>Tipo<br>FJO | gregar Cartel<br><u>Texto</u><br>FERROMUNDO - SU FERRETER | <u>Superficie</u> Ubie<br>NA 12 F             | ación Física<br>RONTAL                         | <u>Tipo de Cartel</u><br>SIMPLE                | Zona Geográfica<br>ZONA 1                  | Domicilio del d<br>Av Uruaguay            | <u>Cartel Partida</u>                  | Nro Comercio Publ. Propia                                       | <u>Publ. Marca</u> A |       |

Pantalla principal con listado de carteles agregados.

El botón cerrara la pantalla de Agregar Cartel sin registrar ningún cambio.

Luego de haber registrado el cartel, se contara con las opciones de: editarlo, subir una foto, imprimir la declaración jurada (se habilitara esta opción luego de realizar la carga de la imagen del cartel) o bien, eliminarlo.

| 0 | Editar Cartel: Permite modificar los datos del Cartel seleccionado.       |
|---|---------------------------------------------------------------------------|
| ¢ | Subir Foto: Permite adjuntar una imagen del Cartel seleccionado.          |
|   | Imprimir: Permite imprimir la declaración jurada del Cartel seleccionado. |
| 0 | Eliminar Cartel: Permite eliminar el Cartel seleccionado.                 |

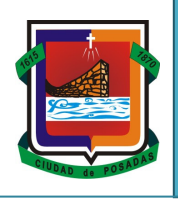

## **EDITAR EL CARTEL**

Para editar o modificar algún dato de un cartel agregado, se deberá hacer clic en el botón Consecutivamente, se desplegara una ventana en la cual se presentaran todos los datos correspondientes al cartel con la posibilidad de modificar cualquiera de ellos.

| eleccione el Tipo de                  | Cartel: FIJO 👻             |                          |          |              |
|---------------------------------------|----------------------------|--------------------------|----------|--------------|
| Superficie                            | 12                         | Zona Geográfica          | ZONA 1 👻 |              |
| Ubicación Física                      | FRONTAL                    | Tipo de Cartel           | SIMPLE 👻 |              |
| Domicilio del Cartel AV. URUGUAY 5325 |                            | Partida                  | 1477     |              |
| Propietario                           | GUNN, JUAN JOSE            | Nro de Comercio          |          | ·            |
| Publicidad Propia                     |                            | Publicidad de Marca      |          |              |
| Texto                                 | FERROMUNDO - SU FERRETERIA |                          |          |              |
| DNI del Profesional                   | 12345678                   | Matrícula                | 1234     |              |
|                                       |                            |                          |          |              |
|                                       |                            |                          |          | Guardar Cerr |
|                                       | Pantalla de Modi           | ficar datos de un Cartel |          | Guardar Cerr |

El botón Cerrar la panta

, cerrara la pantalla de Modificación del Cartel sin registrar ningún cambio.

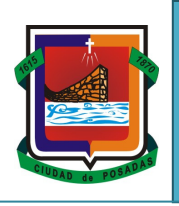

### **ADJUNTAR IMAGEN**

Para subir la foto del cartel declarado, se deberá hacer clic en el botón <sup>1</sup>. Se abrirá una pantalla en la cual se muestran algunos datos del cartel (superficie, domicilio, número de partida y texto del mismo).

| Superficie           | 12                         |  |  |  |
|----------------------|----------------------------|--|--|--|
| Domicilio del Cartel | Av Uruguay 5625            |  |  |  |
| Partida              | 1477                       |  |  |  |
| Texto                | FERROMUNDO - SU FERRETERIA |  |  |  |
| Foto del Cartel:     | Examinar                   |  |  |  |
|                      |                            |  |  |  |
|                      |                            |  |  |  |

#### Pantalla de Adjuntar Imagen

Se deberá hacer clic en el botón "examinar..." para seleccionar la imagen a subir. Una vez seleccionada la imagen, se deberá hacer clic en el botón "subir imagen". Posteriormente, si la imagen es subida con éxito, aparecerá la siguiente pantalla confirmando el hecho.

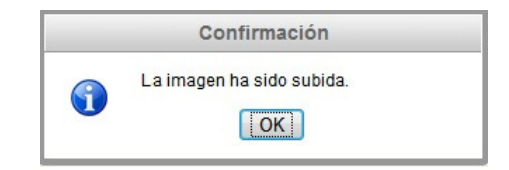

#### Pantalla de Confirmación.

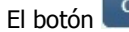

Cerrar, cerrara la pantalla de Adjuntar Imagen sin registrar ningún cambio.

Empadronamiento de Publicidad y Propaganda

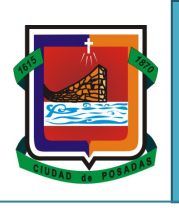

Municipalidad de la Ciudad de Posadas

## **IMPRIMIR LA DECLARACION JURADA**

La opción de Imprimir la Declaración Jurada se habilitara únicamente cuando la imagen del cartel se encuentre adjunta.

Para imprimir la Declaración Jurada, se deberá hacer clic en el botón . Según tenga la configuración del navegador de su PC, se abrirá en una ventana (o una pestaña) nueva la declaración jurada, la cual, se podrá imprimir de manera tradicional.

Se deberá imprimir por duplicado, para que una copia quede en su poder "Recibida".

| Sistema Integr           | al de Recaudaciones              | Número Verificador:                                       |
|--------------------------|----------------------------------|-----------------------------------------------------------|
|                          |                                  | 28/03/2                                                   |
|                          |                                  | 08                                                        |
|                          | Empadronamiento de               | e Publicidad y Propaganda                                 |
|                          | DECLARA                          | ACION JURADA                                              |
| ORDENANZA TRIB           | JTARIA Nº 2964/11                |                                                           |
| Resolución de Regl       | amentación Nº 3/2012 - E         | DGR Municipalidad Posadas                                 |
|                          |                                  | N° Cartel Asignado:                                       |
| Contribuyente            |                                  | Para uso exclusivo de la Municipalidad                    |
| Razón Social:            | GUNN, JUAN JOSE                  |                                                           |
| CUIT:                    | 20123456789                      |                                                           |
| Domicilio:               | AV URUGUAY 5625                  |                                                           |
| Correo Electrónico:      | juanjoseg@hotmail.com            |                                                           |
| Teléfono:                | Sin datos                        |                                                           |
| Publicidad declarad      | la                               |                                                           |
| TIPO CARTEL: FIJO        | -                                |                                                           |
| Texto de la              | FERROMUNDO                       |                                                           |
| Superficie: 15 m2        | Publicidad                       | I SI Publicidad Marca: NO                                 |
| Zona Geográfica:         | ZONA 2                           |                                                           |
| Ubicación Física:        | FRONTAL                          |                                                           |
| Tipo de Cartel:          | SIMPLE                           |                                                           |
| Partida                  | 1477 Propietario:                | josefina                                                  |
| Comercio:                |                                  |                                                           |
| Domicilio del Cartel:    | Lavalle123                       |                                                           |
| Profesional              | PANIAGUA, MARIA DEL              | L C DNI: 12345678 - Matrícula: 1234                       |
|                          |                                  |                                                           |
| Declaro bajo juramento q | ue los datos son correctos y fue | eron expuestos sin omitir, ni falsear información alguna. |
|                          |                                  |                                                           |
|                          | <u></u>                          | Firma del Declarante                                      |
|                          |                                  | GUNN, JUAN JOSE                                           |
|                          |                                  |                                                           |

Ejemplo de Declaración Jurada

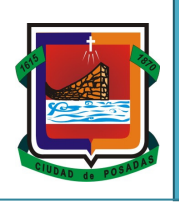

Cada Declaración Jurada (DDJJ) posee un "*Numero verificador*". El mismo cambia a medida que se realicen modificaciones a los datos.

Si posterior a la impresión de la DDJJ se realizan *modificaciones* de los datos del cartel, se deberá *volver a imprimir* nuevamente la DDJJ, debido a que no coincidirá el *"Número verificador"* de la DDJJ con el que se encuentra registrado en el Sistema Local de la Municipalidad.

## **ELIMINAR EL CARTEL**

Para eliminar un cartel del listado de la Declaración Jurada, se deberá hacer clic en el botón posteriormente, se abrirá una pantalla para la confirmación de la acción.

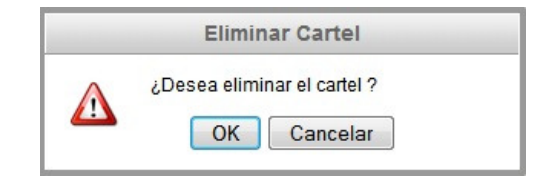

Pantalla de Confirmación para Eliminar el Cartel

Haciendo un clic en el botón "OK", se registrara la eliminación del cartel y aparecerá el siguiente mensaje de Confirmación.

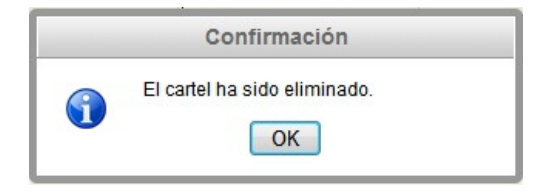

#### Pantalla de Confirmación de Cartel Eliminado

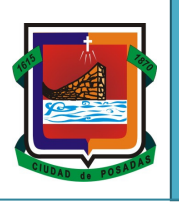

Una vez que la Declaración Jurada se presente ante la Municipalidad, las opciones antes mencionadas (editar, adjuntar imagen, imprimir o eliminar) quedaran deshabilitas.

| ▼ Ep Ddjj                                      |                                     |                                          |                     |                             |                      | Salir |
|------------------------------------------------|-------------------------------------|------------------------------------------|---------------------|-----------------------------|----------------------|-------|
| Datos Ep Ddiji                                 | palidad de Posada                   | as - Empadronami                         | ento de Pub         | licidad - Carga de          | Datos                |       |
|                                                | C.U.I.T del Comercio:<br>Domicilio: | 27286758911<br>SUAREZ 2993, Loc: POSADAS | Razón Social:       | NESTOR, ANDREA ROSANA       |                      |       |
|                                                | Correo Electrónico:                 |                                          | Teléfono:           | Sin datos                   |                      |       |
| DNI del Declarante<br>Nombre del<br>Declarante | 12345678<br>GUNN, JUAN JOSE         |                                          |                     |                             |                      |       |
| Guardar Declarante Agregar Cartel              |                                     |                                          |                     |                             |                      |       |
| Tipo Texto Superficie Ubica                    | ación Física Tipo de Cartel         | Zona Geográfica Domicilio d              | el Cartel Partida N | Nro Comercio Publ. Propia F | Publ. Marca Acciones |       |
| FIJO FERROMUNDO - SU FERRETERIA 12 FF          | RONTAL SIMPLE                       | ZONA 1 Av Uruagu                         | ay 5625 1477        | 4                           | DDJJ Procesada       |       |

Pantalla Principal con Cartel Procesado

## SALIR DEL SISTEMA

Para Salir del Sistema, una vez haya concluido el registro del empadronamiento, se deberá hacer clic en el

botón

que se encuentra ubicado en la parte superior derecha de la pantalla principal.

| Ep Ddjj               |                          |                    |                             |                           |                    |                             |                      |  |
|-----------------------|--------------------------|--------------------|-----------------------------|---------------------------|--------------------|-----------------------------|----------------------|--|
| Datos Ep Ddjj         |                          |                    |                             |                           |                    |                             |                      |  |
|                       |                          | Munici             | palidad de Posac            | las - Empadronan          | iento de Pul       | olicidad - Carga de         | Datos                |  |
|                       |                          |                    | C.U.I.T del Comercio        | 27286758911               | Razón Social:      | NESTOR, ANDREA ROSANA       |                      |  |
|                       |                          |                    | Domicilio:                  | SUAREZ 2993, Loc: POSAD   | AS                 |                             |                      |  |
| CIUDAD 4. FORADAS     |                          | <u> </u>           | Correo Electrónico:         |                           | Teléfono:          | Sin datos                   |                      |  |
|                       |                          | DNI del Declarante | 12345678                    |                           |                    |                             |                      |  |
|                       | Nombre del<br>Declarante |                    |                             |                           |                    |                             |                      |  |
|                       |                          |                    |                             |                           |                    |                             |                      |  |
|                       | aregar Cartel            |                    |                             |                           |                    |                             |                      |  |
| Guardar Declarante Ag |                          |                    |                             |                           |                    |                             |                      |  |
| Guardar Declarante A  | Texto                    | Superficie Ubica   | ación Física Tipo de Cartel | Zona Geográfica Domicilio | del Cartel Partida | Nro Comercio Publ. Propia P | Publ. Marca Acciones |  |

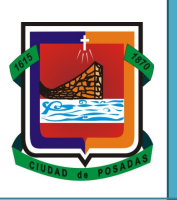

### **ANEXO 1**

## **TIPOS DE CARTELES FIJOS**

• Cartel Simple: No posee iluminación.

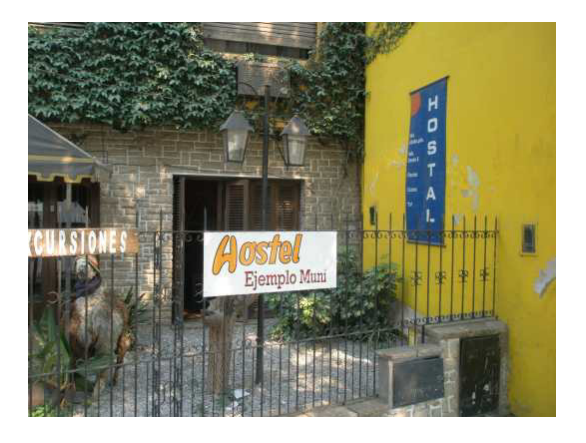

• **Cartel Iluminado:** Recibe luz artificial mediante fuentes luminosas externas, instaladas exprofeso delante, atrás, o a un costado del anuncio;

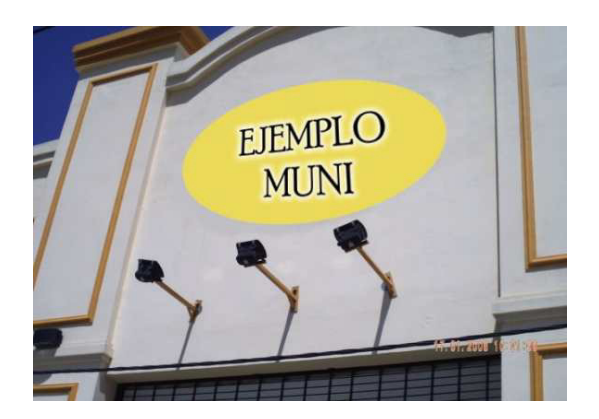

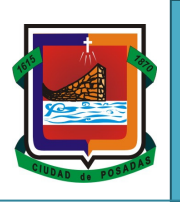

• **Cartel Luminoso:** Emite luz propia porque el mensaje publicitario, texto y/o imagen está formado por elementos luminosos (tubos de gas de neón o similares, lámparas, etcétera);

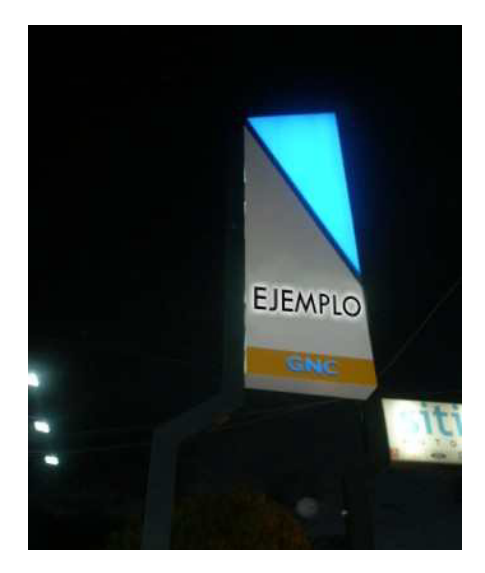

• **Cartel Animado** - **Electronico**: Produce sensación de movimiento por articulación de sus partes o por efectos de luces. Electrónico: emite, capta y reproduce mensajes mediante circuitos electrónicos

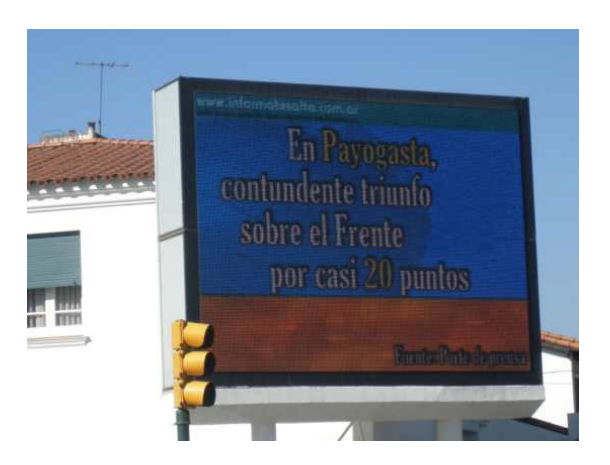

• Cartel Mixto: Reúnen más de una de las características anunciadas anteriormente.

Empadronamiento de Publicidad y Propaganda

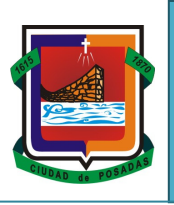

Municipalidad de la Ciudad de Posadas

# TIPOS DE CARTELES SEGÚN SU UBICACIÓN

• **MEDIANERA:** Aviso simple, decorado, sobre muro medianero, que se limitará exclusivamente a la exteriorización de frases cortas publicitarias (slogan), logotipo o marca o imagen que comprenda principalmente al producto.

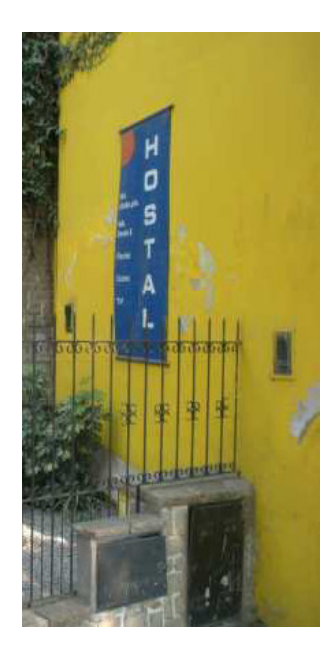

• **FRONTAL**: paralelo a la línea de edificación.

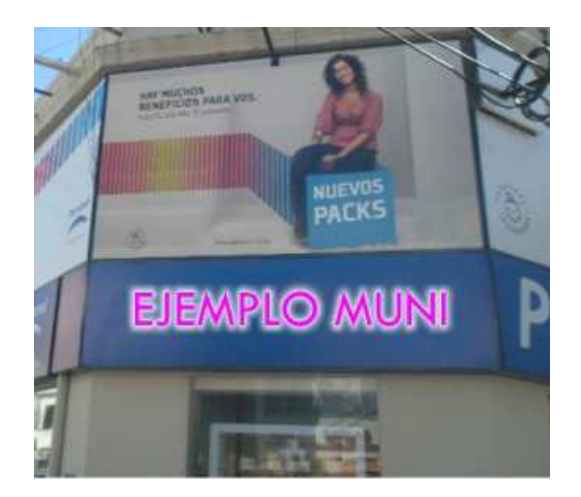

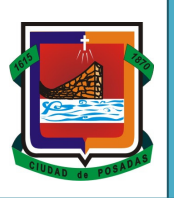

• **MARQUESINA:** estructura cubierta que avanza sobre la acera.

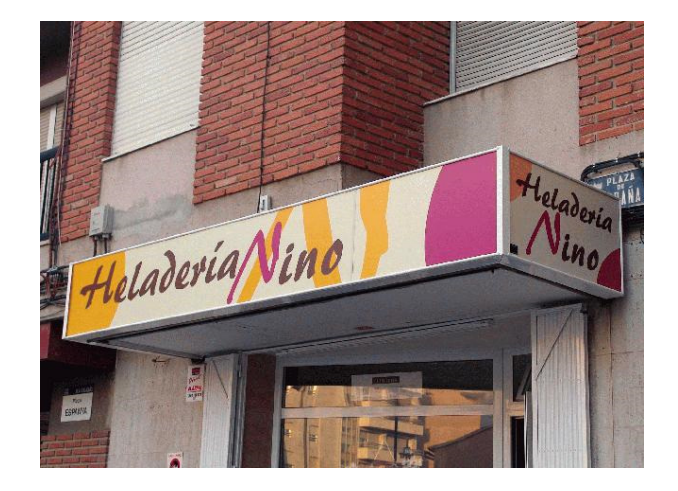

• Alero – Toldo: cubierta no transitable, fija, móvil o rebatible construida con material flexible.

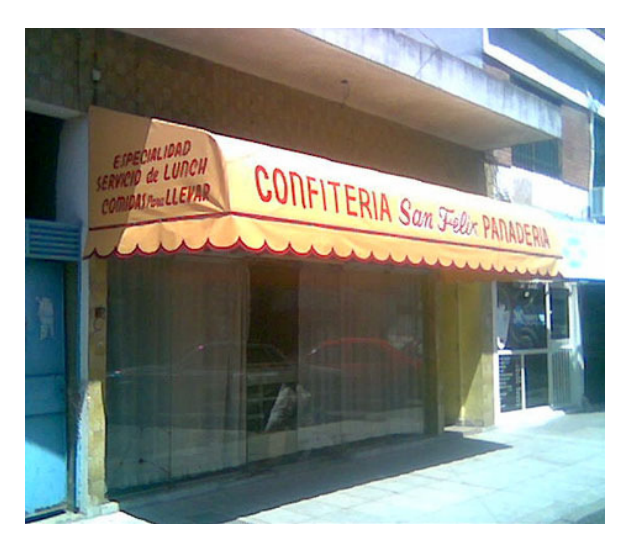

• **SALIENTES**: perpendicular a la vereda.

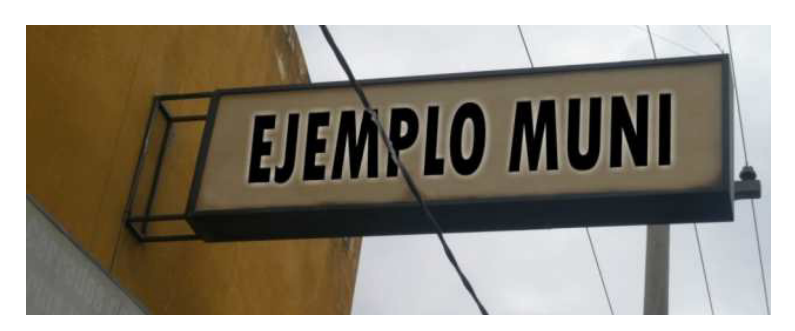

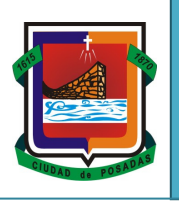

• **ESTRUCTURAS DE SOSTEN S/TERRAZA – SALIENTE EN TORRE:** cartel de formato vertical que le permite a su comercio ser visto desde distancias considerables.

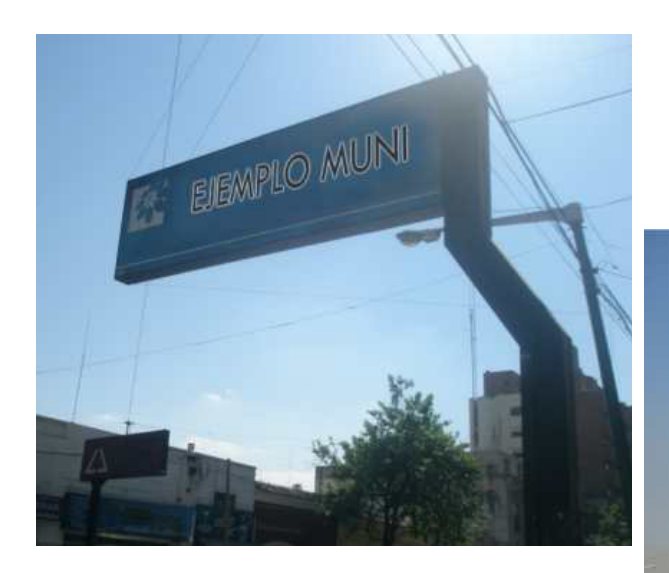

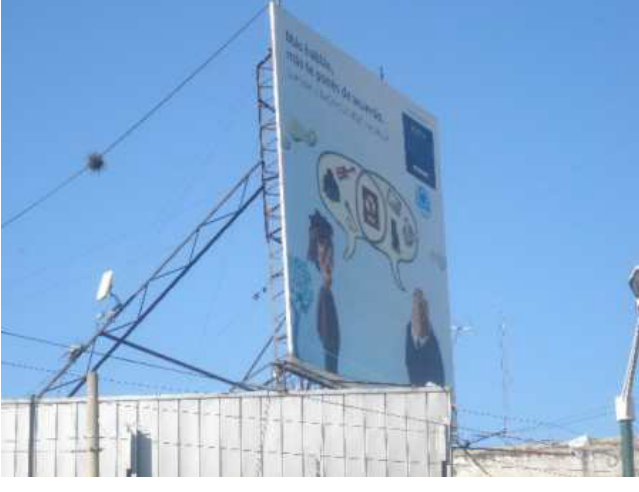

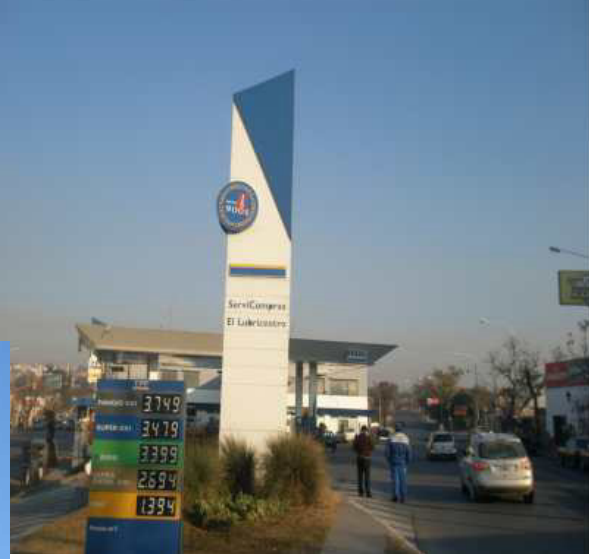

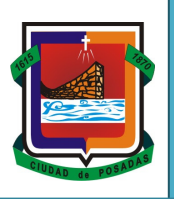

# **TIPOS DE CARTELES MOVILES**

• PUBLICIDAD EN MESAS, SILLAS, HELADERAS, ETC

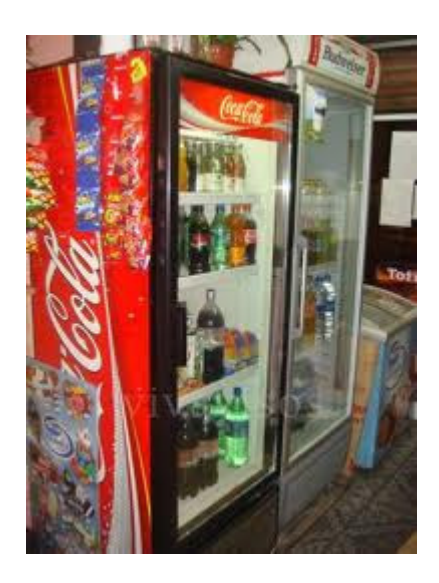

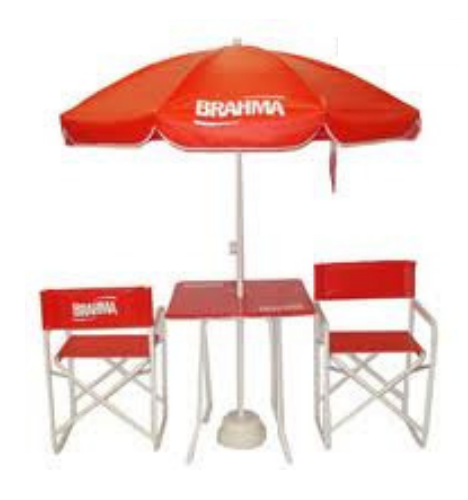

• **PUBLICIDAD EN MOBILIARIO URBANO:** publicidad en paradas de autobuses, marquesinas, quioscos de prensa, etc

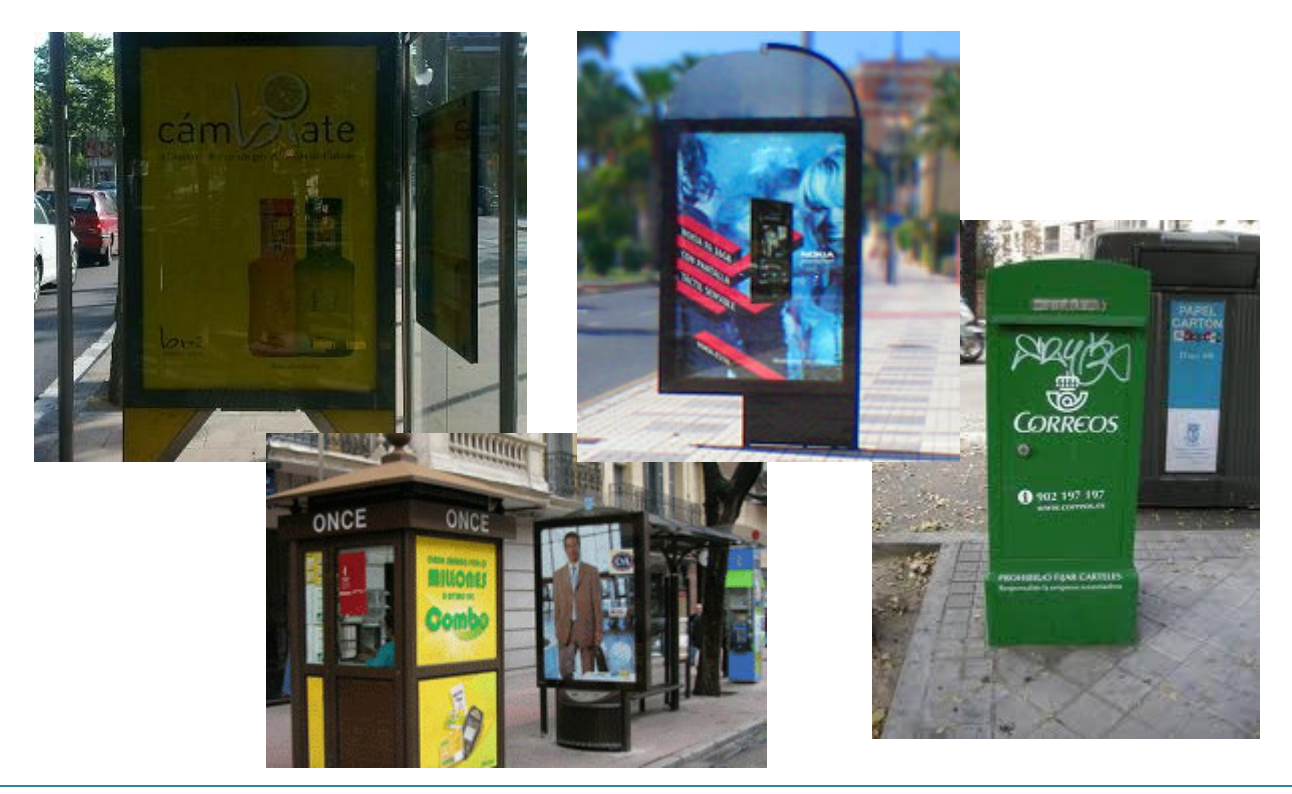

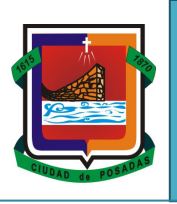

• **PUBLICIDAD MOVIL:** Se trata de bicicletas, motos, autos, etc, que llevan una estructura metálica rígida en la parte posterior, es conducida por un penalista que a una velocidad muy lenta (en comparación con los automóviles) lograr ingresar en ciertas calles y avenidas y poder llevar el mensaje de manera oportuna e inclusive en sectores donde otros medios no llegan o tal vez lo hacen con poca fuerza

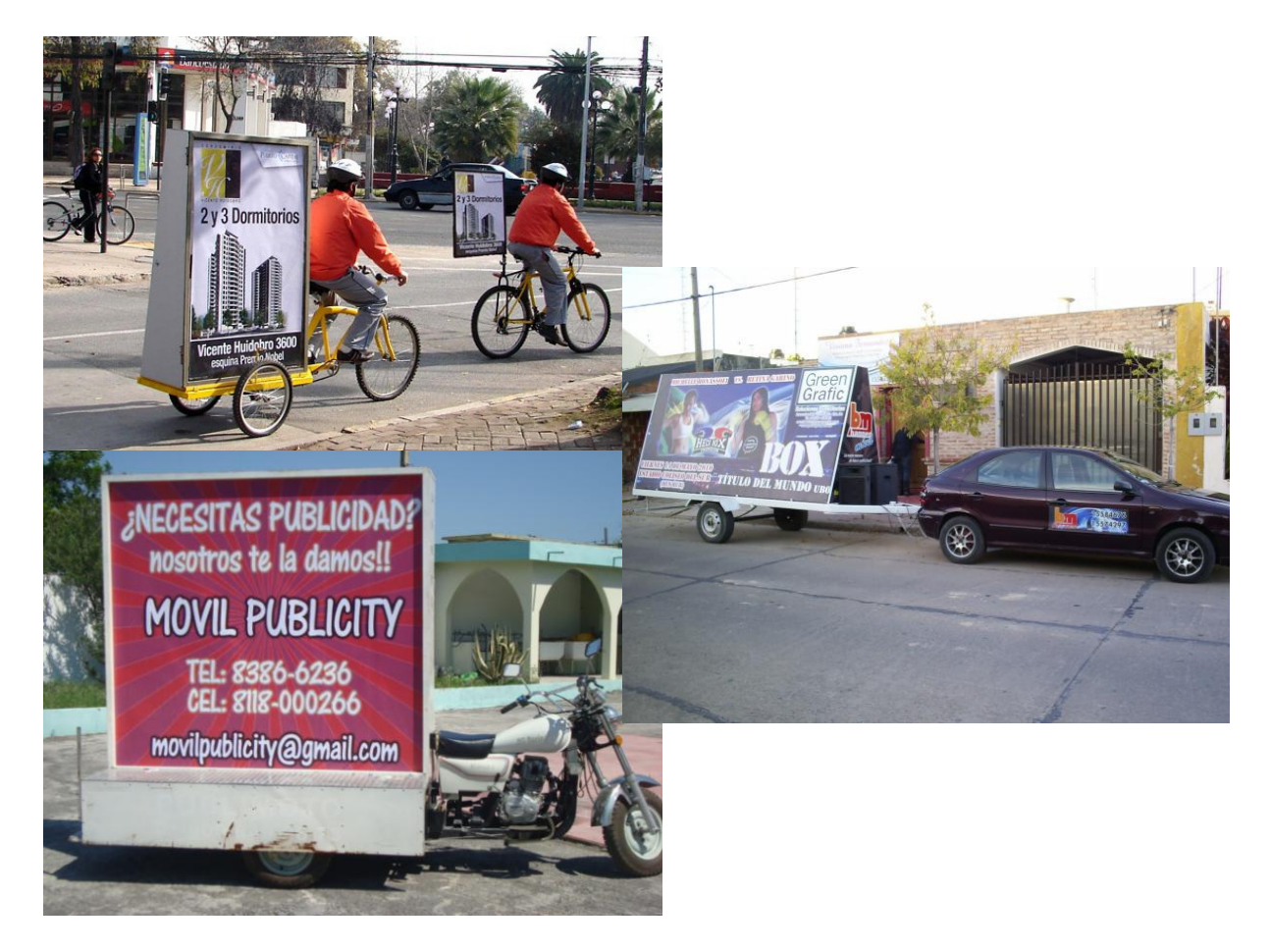

• PUBLICIDAD EN TAXIS Y REMISES

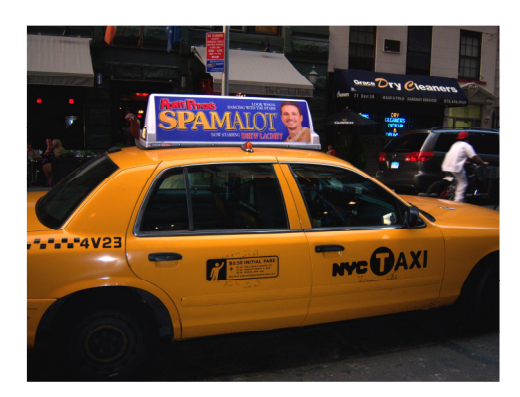

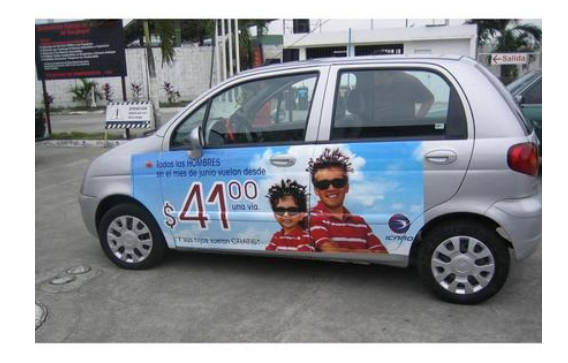

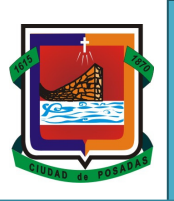

# • PUBLICIDAD EN TRANSPORTES URBANOS

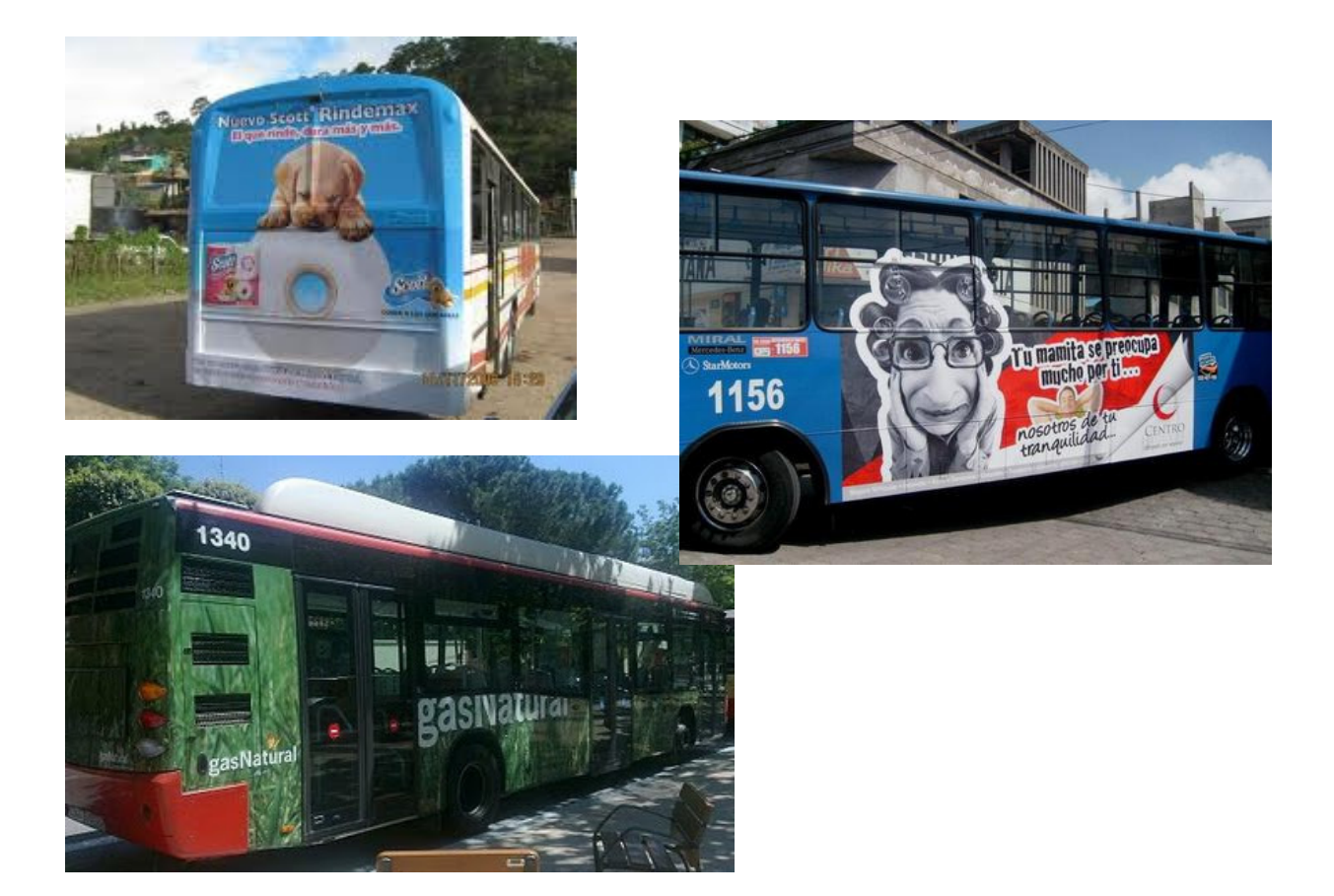